## **Registered SQL Server Properties**

Use the different properties tabs to configure your desired Server audit settings for the selected SQL Server and it's audited databases.

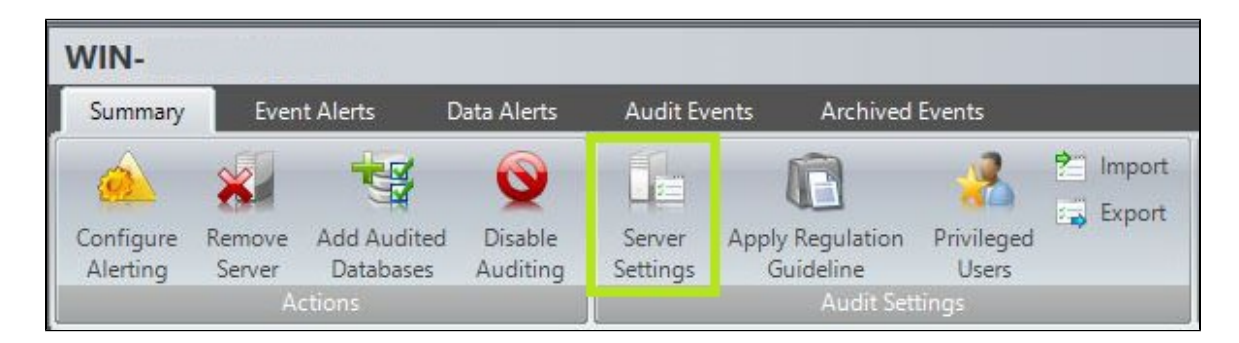

Use the different tabs to set your Registered SQL Server Properties:

- Registered SQL Server Properties window General tab
- Registered SQL Server Properties window Audited Activities tab
- Registered SQL Server Properties window Trusted Users tab
- Registered SQL Server Properties window Privileged User Auditing tab
- Registered SQL Server Properties window Auditing Thresholds tab
- Registered SQL Server Properties window Advanced tab

IDERA | Products | Purchase | Support | Community | Resources | About Us | Legal